## Albatros travel

## **ETA – United Kingdom**

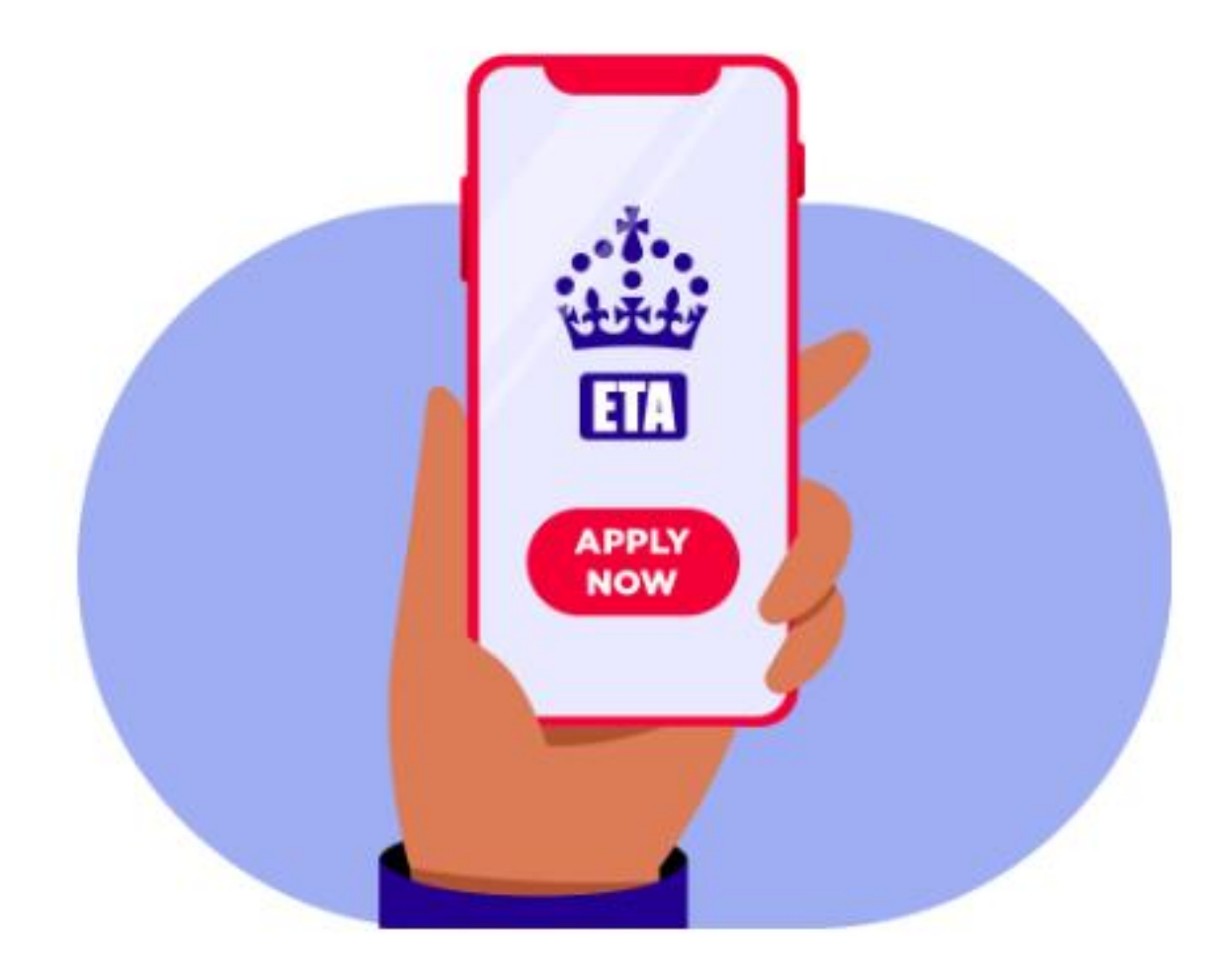

### Albatros travel

For at søge ETA Storbritannien, så skal du uploade et Foto og en Paskopi. Venligst have det klar på din computer.

Tryk på 'Continue' for at fortsætte.

### How to apply

- 1. Take or upload a photo of the passport you will use to travel to the UK.
- 2. Scan your face with your device, if it has a camera. Children aged 9 and under will not be asked to scan their face.
- 3. Take or upload a photo of yourself.
- 4. Answer some questions about yourself.
- 5. Pay for your application.

#### Continue

#### Before you apply

You will need to complete your application in one go - you cannot save your progress.

If you do not do anything for 20 minutes, the service will time out. Your answers will be deleted and you will need to start again.

By applying, you agree to the <u>Electronic Travel Authorisation (ETA) privacy</u> <u>notice</u>.

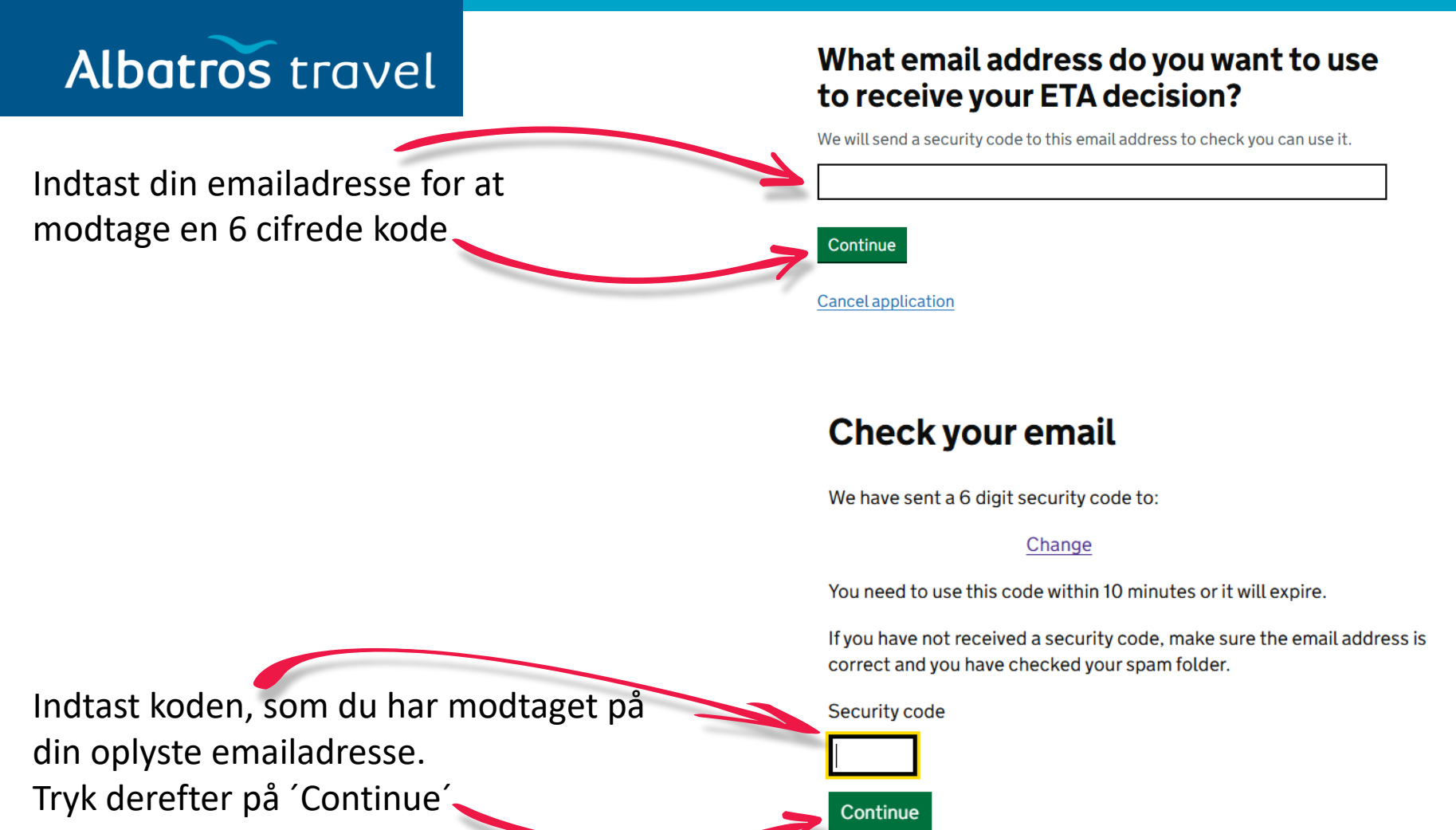

Tøndergade 16, 1752 København V | albatros.dk | 36 98 98 98 | info@albatros.dk

**Cancel application** 

Resend security code

### Albatros travel

Du skal nu uploade din paskopi, den skal være tydelig og ikke blænde eller have nogen reflektioner.

Alle 4 hjørner på kopien skal være på billedet og informationerne og stregkoden skal være læselig.

Tryk 'Continue' og fortsætte med ansøgningen.

# Upload or take a photo of your passport

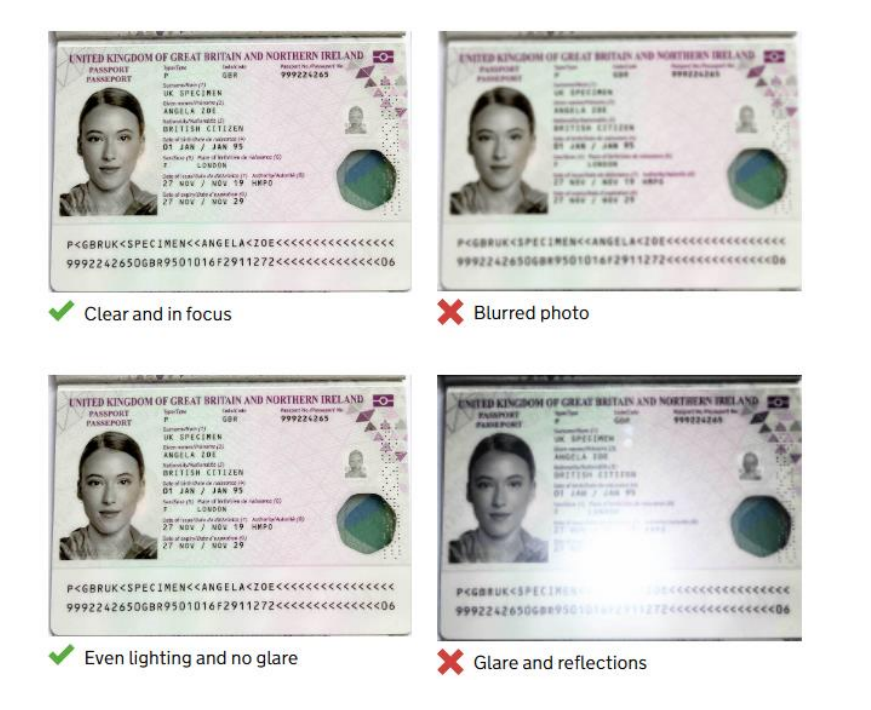

## Albatros travel

### Upload or take a photo of your passport

You will be able to check if your photo meets our requirements on the next page.

The photo must be:

- unaltered by effects or filters
- original, not a screenshot or photocopy
- of a physical passport, not a digital passport
- in colour
- horizontal (landscape)
- a jpg or jpeg file

#### Upload or take a photo

Vælg 'Choose file' og vælg din kopi og upload den. Når det er gjort, så trykker du på 'Continue'

Choose file

### Albatros travel

Når paskopien er godkendt, vil der stå 'Your photo meets the requirements'

Tryk 'Continue' for at fortsætte

## Your photo meets the requirements

If your ETA is granted, you will need to travel to the UK using this passport.

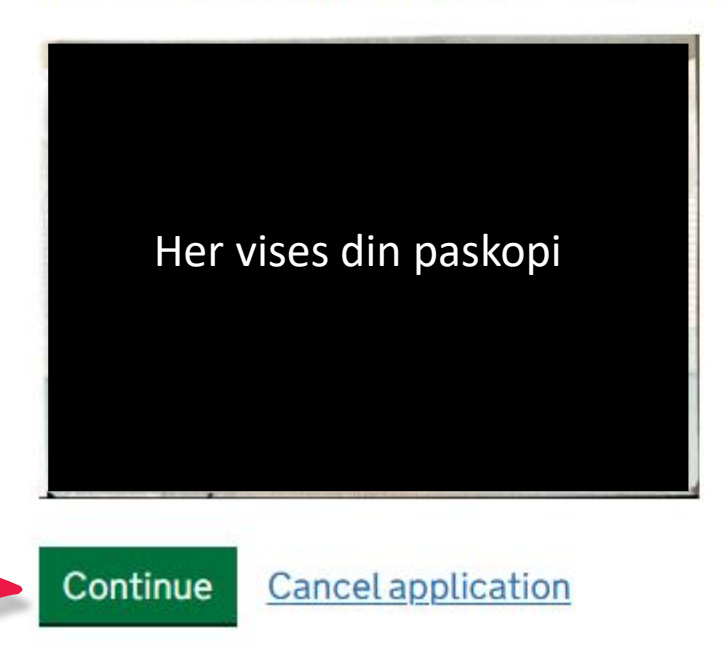

#### **Check your information**

Make sure it matches the machine readable zone (MRZ) on the passport you will use to travel to the UK.

The MRZ is 2 lines of letters, symbols and numbers, at the bottom of the personal details page on your passport.

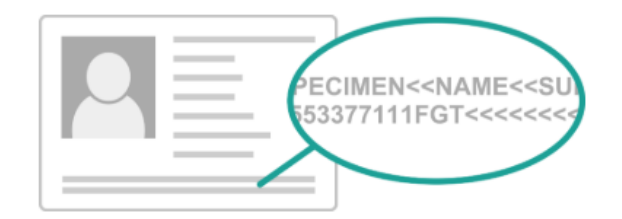

Do not worry if your name is shortened or does not include:

- hyphens
- apostrophes
- accents
- other special characters

Check your name matches the MRZ on your passport. It only has letters A to Z and spaces.

| <u>Change</u> |
|---------------|
| Change        |
| <u>Change</u> |
| Change        |
| Change        |
| Change        |
|               |

Continue Cancel application

Her vises dine oplyste informationer. Kontrollere at oplysninger er korrekte.

Albatros travel

Tryk derefter 'Continue' for at fortsætte

### Albatros travel

Har du kamera på computeren, så kan du scanne dit ansigt. Hvis ikke, så trykker du på ´Skip this step´ og tryk på ´Continue´

#### Scan your face

Next, we will use the camera on your device to check you are a real person.

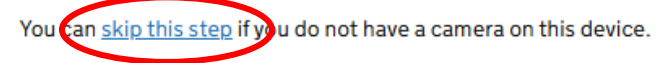

#### If you are applying for someone else

If you are applying for someone else, you need to scan their face - not yours.

If they are not with you, you can <u>skip this step</u>. This will not affect their ETA application.

#### Continue <u>Cancel application</u>

#### Provide a photo of yourself

We need a photo of your face to confirm your identity.

Make sure you have:

- a plain light background
- no objects or people behind you
- your head, shoulders and upper body must be visible

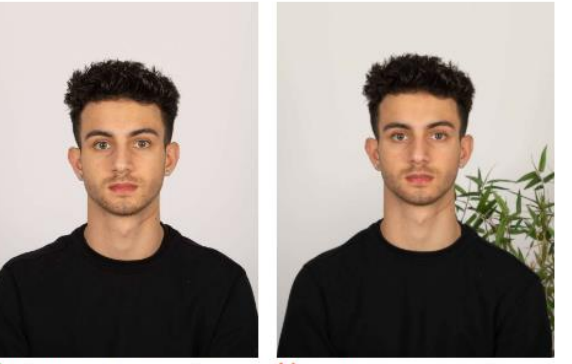

Plain light-coloured background

Du skal nu uploade dit foto. Fotoet skal være med lys eller hvid baggrund, der må ikke være genstande på fotoet. Dit ansigt, skuldre og overkroppen skal være synlige.

Hvis der står 'retake', blev fotoet ikke godkendt og du skal uploade et nyt foto.

## Albatros travel

### Upload or take a photo of yourself

The photo must be:

- different to the one in your passport
- recently taken (no more than 3 months old)
- vertical (portrait)
- a jpg or jpeg file

You must not:

- upload a photo of another photo
- use any effects or filters

#### Vælg ´Choose file´ og vælg dit foto og upload det. Når det er gjort, så trykker du på ´Continue´

Upload or take a photo

#### Choose file

### Albatros travel

Dette vises, hvis dit foto opfylder kravene.

Du kan nu vælge at, Godkende fotoet – Yes.... eller Uploade et nyt. – No.....

Tryk 'Continue' for at fortsætte.

#### Your photo meets the requirements

We will use this photo to confirm your identity.

Our automated checks suggest this photo meets the requirements

You still need to check the photo yourself and upload another one if you think our automated checks are not correct.

#### Do you want to use this photo?

Yes, I want to use this photo
No, I want to upload another photo

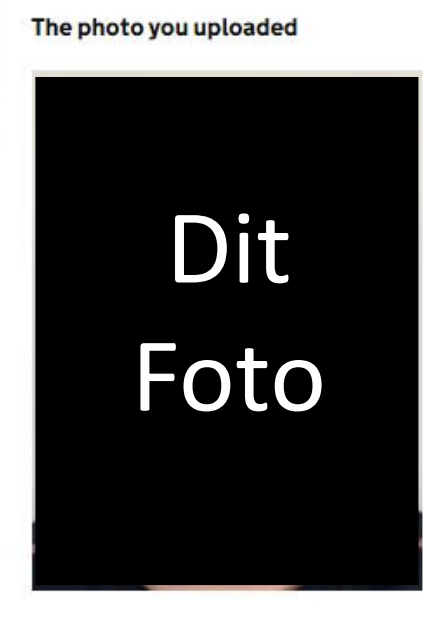

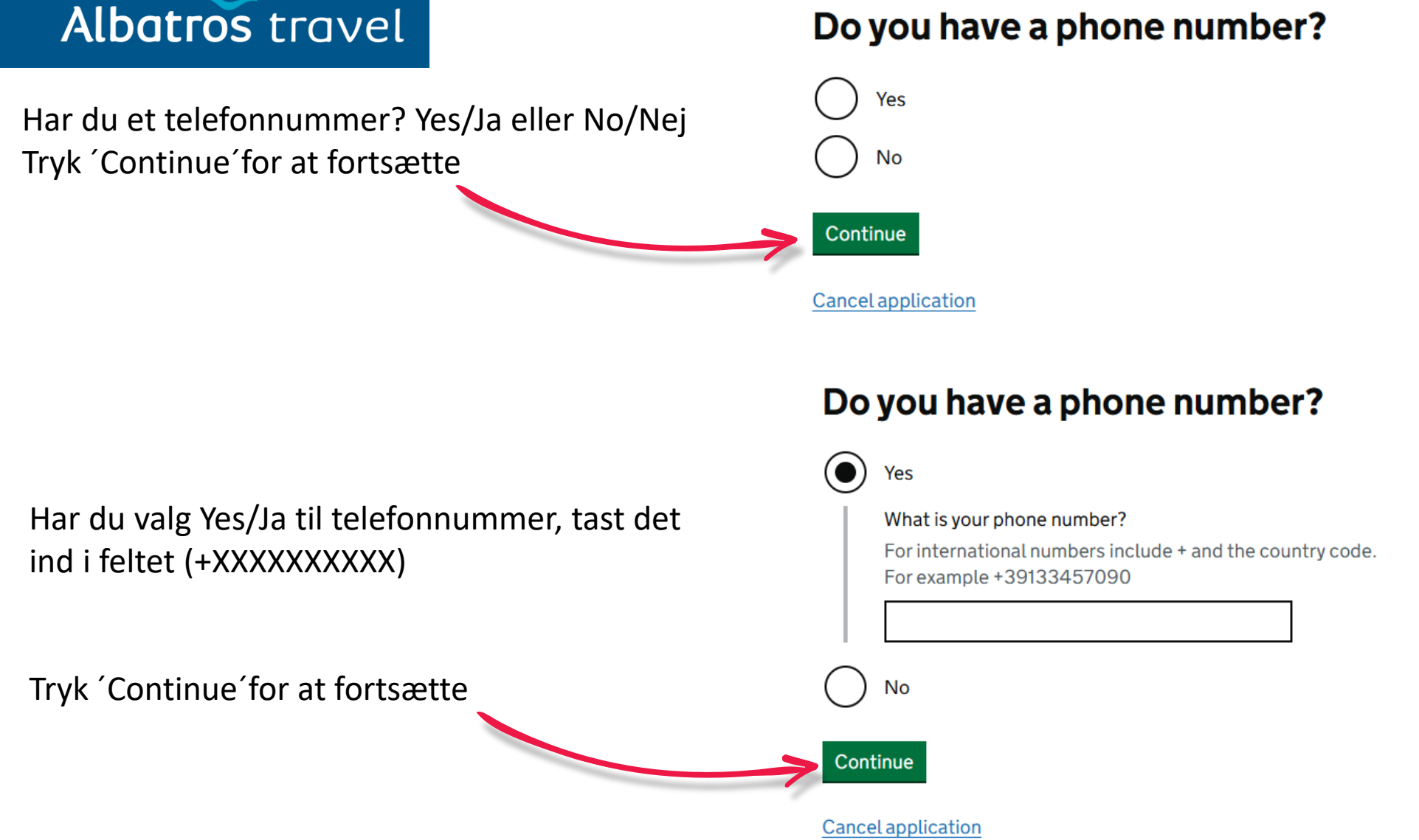

#### Do you have a phone number?

Tøndergade 16, 1752 København V | albatros.dk | 36 98 98 98 | info@albatros.dk

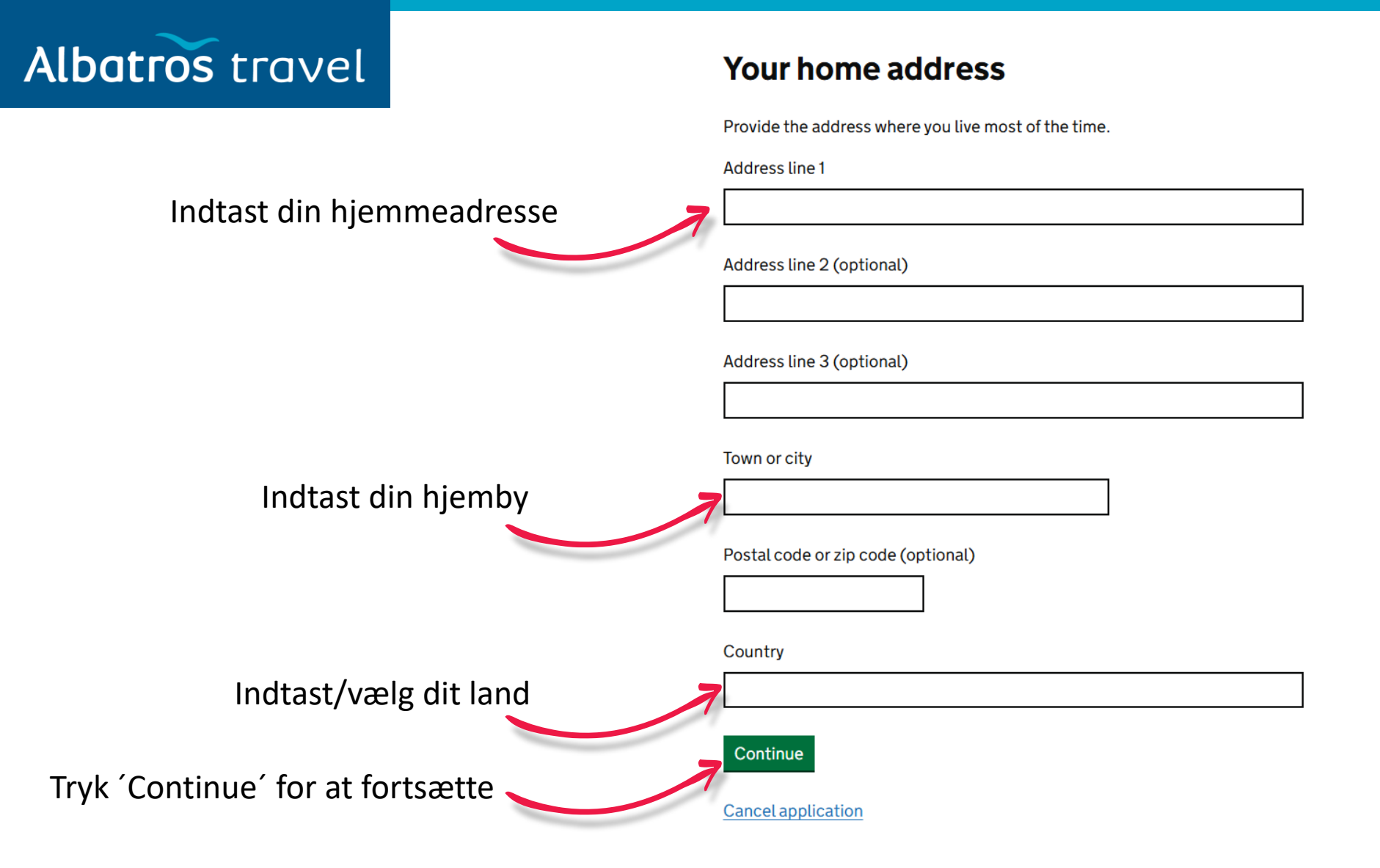

**Cancel application** 

## Albatros travel

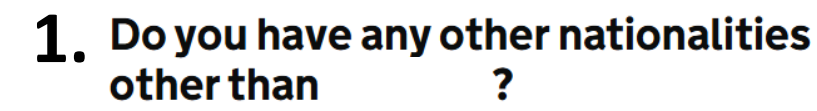

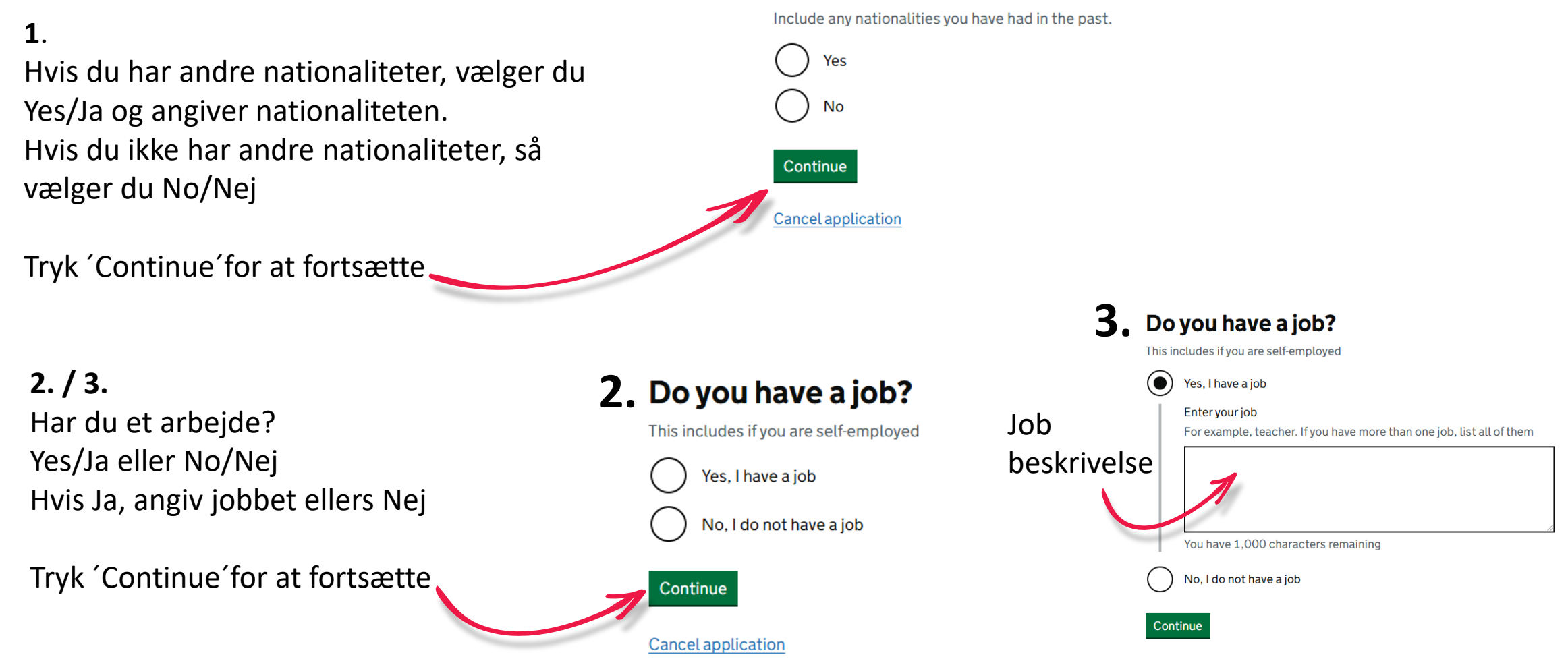

Tøndergade 16, 1752 København V | albatros.dk | 36 98 98 98 | info@albatros.dk

### Albatros travel

Har du tidligere være straffet, Yes/Ja eller No/Nej.

Tryk derefter på 'Continue'

## Have you ever had a criminal conviction?

Include convictions from any country.

You do not need to tell us about convictions for activities that are legal in the UK, for example trade union membership or same-sex relationships.

Har du nogensinde været involveret i eller mistænkt for nogen af følgende? Krigsforbrydelser, terrorisme eller ekstremistiske grupper? Yes/Ja eller No/Nej.

Tryk derefter på 'Continue'

## Have you ever been involved in, or suspected of, any of the following?

- war crimes, genocide or crimes against humanity
- terrorism including support for, or membership of, terrorist groups
- supporting extremist groups or
- expressing extremist views

Yes

No

Continue

Continue

Cancel application

**Cancel** application

### Albatros travel

### Check your answers for

Kontrollere at alle opgivet oplysninger er korrekte. Vil du ændre noget, så vælger du ´Change´ og retter det.

Tryk derefter på 'Continue'

| Email        | Change |
|--------------|--------|
| Phone number | Change |
| Home address | Change |
|              |        |

| Othernationalities                                    |      | Change        |
|-------------------------------------------------------|------|---------------|
| dof                                                   |      | Change        |
| <b>Criminal convictions</b>                           | None | Change        |
| Involvement in war<br>crimes, terrorism,<br>extremism | No   | <u>Change</u> |

Cancel application

Continue

### Albatros travel

Du har nu godkendt, at alle oplysninger er korrekte.

Ansøgningen kan blive afvist hvis det ikke er korrekt.

Du kan ikke ændre dine svar, når du først har trykker på 'Continue to payment'

## Declaration

By sending this application, you confirm that, to the best of your knowledge, the information you have given is correct.

If you have given any false information:

- your application can be refused
- you may be prosecuted
- you may be banned from the UK

If you are applying on behalf of someone else you must have confirmed with them that the application is complete and correct.

Continue to payment

**Cancel application** 

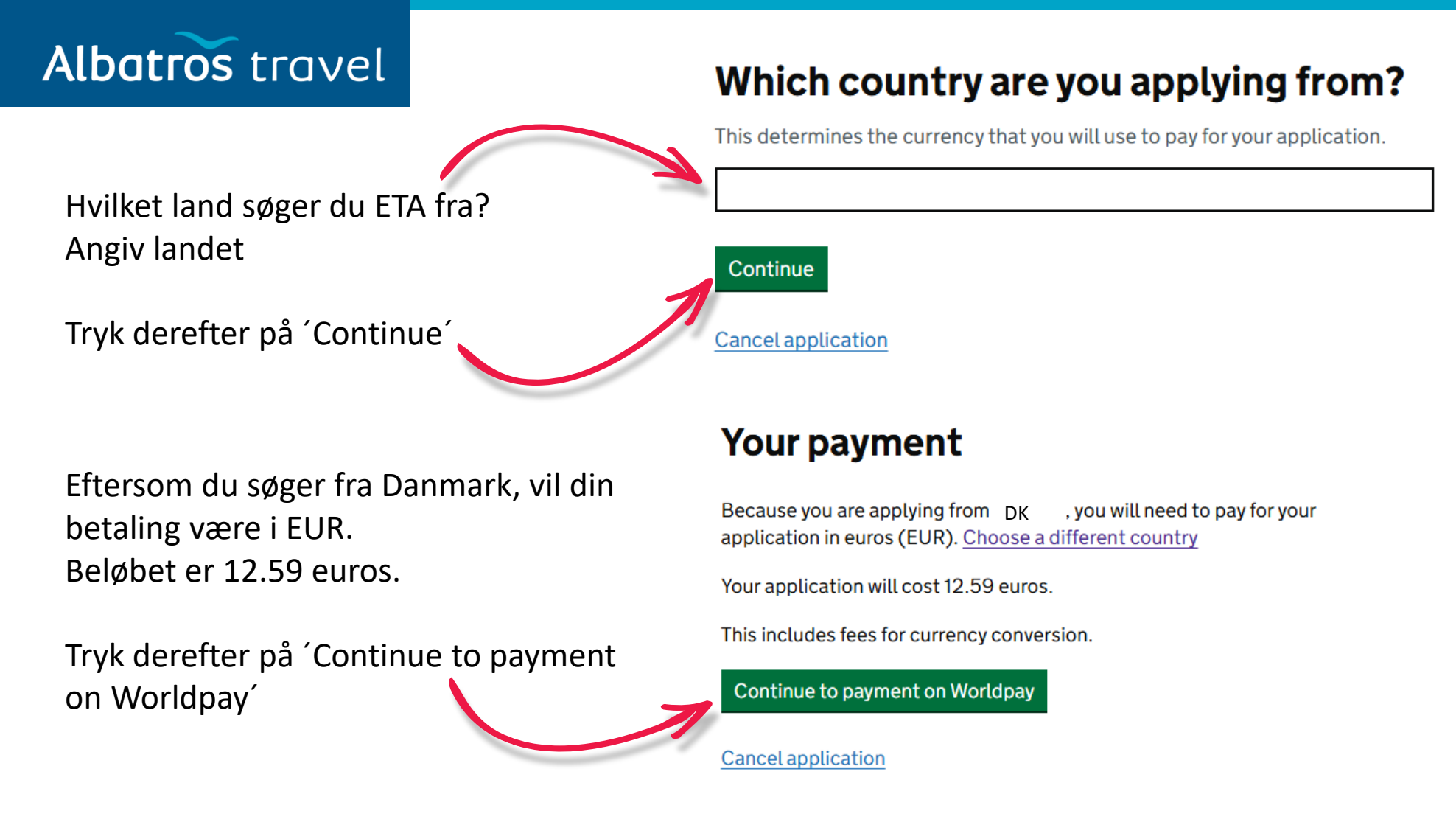

## Albatros travel

### worldpay

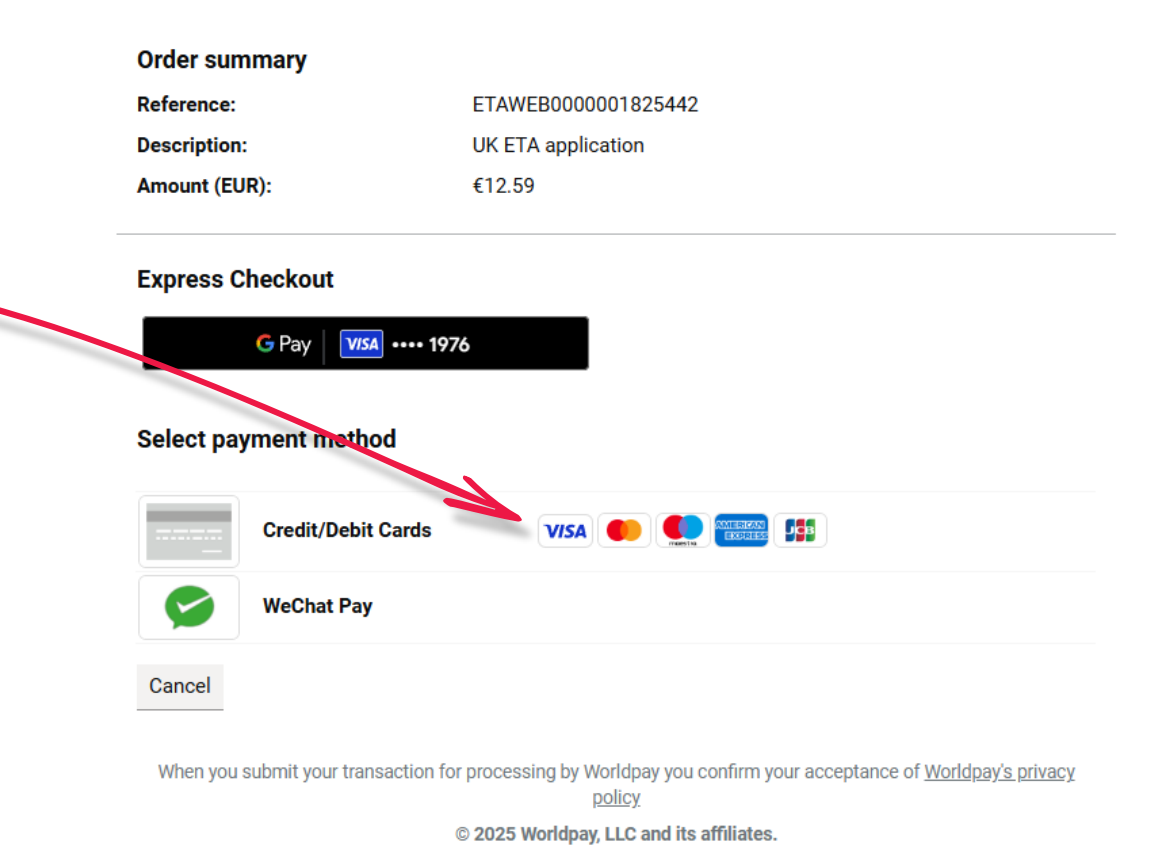

Vælg din betaling og indtast:

- Navn på Kortet
- Kortnummer
- Udløbsmåned og –år
- Sikkerhedskode

Pay/Betal

### Albatros travel

## **Application submitted**

Your ETA reference number 2021-2503-0615-4914

Din ansøgning er nu indsendt med dit ETA reference nummer og der er sendt en mail til dig. Der kan gå op til 3 arbejdsdage, inden du får svar på ansøgningen. Tryk 'Finish and leave service' for at afslutte.

You have submitted your ETA application.

We have sent you a confirmation email to bakdavid@gmail.com.

#### What happens next

We will send you an email when we have made a decision on your ETA.

Allow up to 3 working days (Monday to Friday) to get a decision, but it may arrive much sooner.

What did you think about this service? (takes 30 seconds)

Finish and leave service Apply for someone else

Need help? Contact us

### Albatros travel

Når din ETA er godkendt, vil du modtage en email. Der vil stå en startdato og en udløbsdato på ETA´en.

Du kan rejse til Storbritannien så mange gange, du vil, indtil din ETA udløber. Du skal ikke bekymre dig, hvis dit fulde navn ikke er med i denne e-mail. Det skal kun matche dit navn i den første linje af den maskinlæsbare zone (MRZ) i dit pas.

Du behøver kun dit pas.

Du behøver ikke at printe eller vise denne bekræftelses-e-mail.

Du skal gennem grænsekontrol, når du ankommer.

Din ETA er knyttet til dit pas. Hvis du får et nyt pas, skal du ansøge om en ny ETA for at rejse til Storbritannien.

Din ETA giver dig mulighed for at rejse til Storbritannien med ophold i 6 måneder.

Du kan også bruge en ETA, til at rejse gennem Storbritannien i transit.